# How to Apply Deferral (Retention)

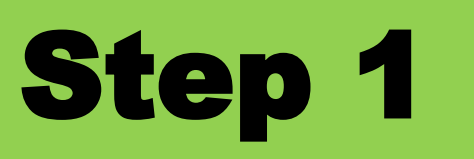

### Log in: Academic & Student Affairs Information System

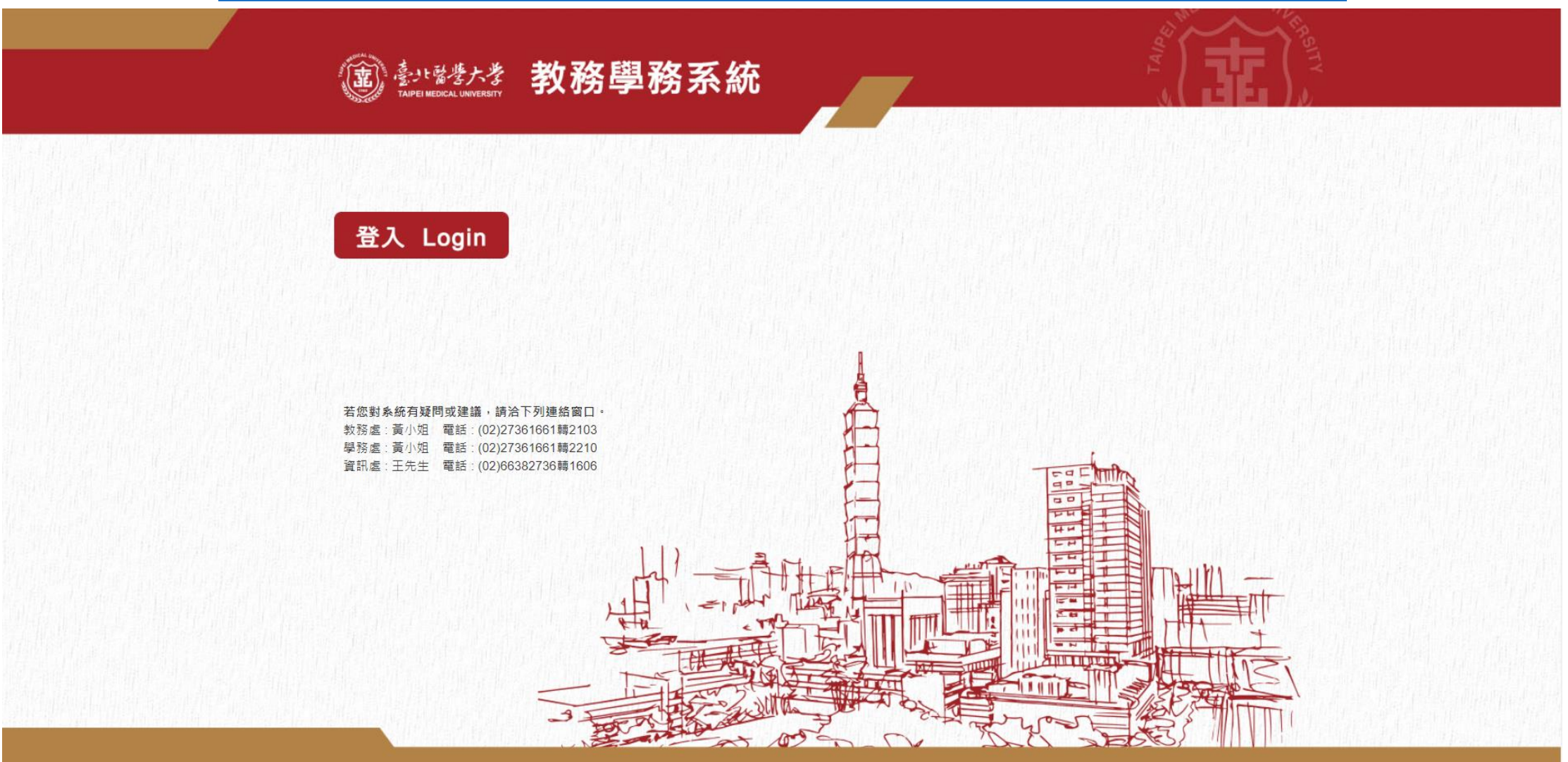

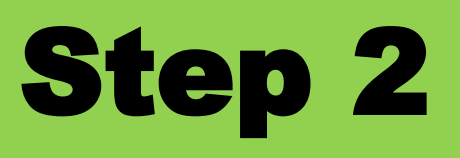

| 査                                                                                                    | <b>Q</b> <u>=</u> | <b>韵畫面</b>                                                                                                    | 5                                                                                                    |         |
|----------------------------------------------------------------------------------------------------|-------------------|----------------------------------------------------------------------------------------------------|----------------------------------------------------------------------------------------------------|---------|
| 数務条統(Academic)<br>数码框刀<br>學籍(Enrollment Status)<br>Student Information<br>Postopone Paying<br>Tuition And Application |                   | Degreeds : Doctor's Degree<br>Student ID :<br>Period of Application : 1091<br>Sent/ Not Sent : All V<br>Note for Cancellation : All V | Apply Clear   Departments : Ph.D. Program in School of Dentistry   Student Name :   Type of Application :   All   Approval Status : | Search  |
| Fee<br>Apply for change<br>Retention/Leave/With<br>Returning to TMU<br>證明書列印                                          | hdrav ( ) El      | NRD141_Retention/Leave/Withdrawal                                                                                                    |                                                                                                    |         |
| Student Photo<br>抵免作業(Transfer Credits)<br>成绩(Score)                                                                  | •<br>•            |                                                                                                    |                                                                                                    | ₹ ( 主 ) |
| 畢業學分進度查詢(Credit<br>Progress)                                                                                          | •                 |                                                                                                    |                                                                                                    | ₹U⋣】    |
| 選課(Course Selection)<br>研究所學位考試(Graduation<br>Defense)                                                                | : -               |                                                                                                    |                                                                                                    |         |

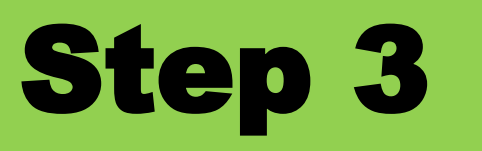

#### ENRD141\_Retention/Leave/Withdrawal

| 【Edit】 - Application                                        |             |                              |                         | Back Clear Save Submit Print                          |
|-------------------------------------------------------------|-------------|------------------------------|-------------------------|-------------------------------------------------------|
| C                                                           | egreeds :   | Master's Degree              | Departments :           | Master Program in School of Health Care dministration |
|                                                             | Grade :     | 1                            | Academic Status :       | International Students                                |
| St                                                          | udent ID:   |                              | Student Name :          |                                                       |
|                                                             | Phone :     |                              | Cell Phone              | b                                                     |
| Mailing                                                     | Address :   |                              |                         |                                                       |
| Contact                                                     | person * :  |                              | Relationship * :        |                                                       |
|                                                             | Phone * :   |                              |                         |                                                       |
| Type of Appl                                                | ication * : | Admission retention $\vee$   | Period of Application : | 1091                                                  |
| Enrollment Deferral (Applying before registration) Starting | g from * :  | 109 academic year 1 v semest | ter to * :              | 109 academic year 2 v semester                        |
| Application reasons for Admission ret                       | ention * :  |                              |                         | ~                                                     |

#### Note:

I have read Article 42 of "School Regulations". Students who have been already taken leave of absence for two years and cannot return to school on time due to serious illness or special conditions can sumbit a project report to the principal. After approval, they can extend 2-year leave for absence.

2.Students who are on leave of absence or withdrawal from school (less than 2/3 semester) would be cancelled tuition fee waiver and required to make up the difference. For students who apply for leave of absence or withdrawal from school after payment for school fees have been made, please attach copy of bank book.

3.Certificates will be issued to students who apply for leave of absence, admission retention and withdrawal from school, except for those who were enrolled less than a semester.

4.Students who are on leave of absence still possess enrollment status and can choose to participate in University Student Group Insurance. Please contact Health Section and complete payment. 5.Those withdraw from school must proceed to the Registration Section report loss of student ID card. Students are responsible for their own account if their student cards are abused before reporting to the school.

| Sent/ Not Sent * :  | Approval Date : |                              |
|---------------------|-----------------|------------------------------|
| Approval Status * : | Note :          |                              |
|                     |                 | Back Clear Save Submit Print |

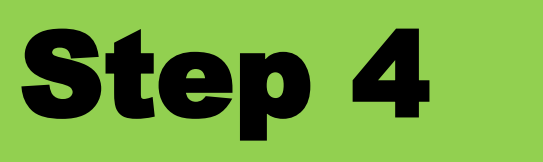

## **Save the PDF file**

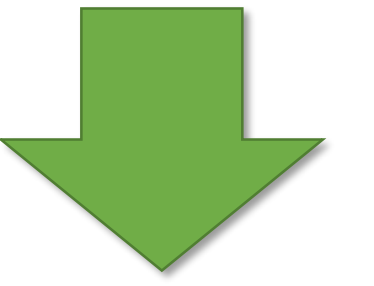

### Email the file to Department/ Program. The Department/ Program will help you to finish rest procedures. (for 2022 New Student only)